# IB 定期入金(追加預入)

インターネットバンキングで開設した定期口座に定期の追加預入を行います。

※使用されている画像はサンプルのため、文言等が実際と異なる場合があります。

#### 1. メイン画面

| 左メニューの〔定期〕をクリックし、定期業<br>務一覧から〔定期預入〕をクリックします。 | <complex-block><complex-block><complex-block><complex-block><complex-block><complex-block></complex-block></complex-block></complex-block></complex-block></complex-block></complex-block>                                                            |
|----------------------------------------------|----------------------------------------------------------------------------------------------------|
| 2. 支払口座選択画面<br>支払元ロ座を選択し、お預入金額を入力しま<br>す。    | 定期預入   ? この要素のへんプ     「大中国の部   取り時間の消話   取りの売了     引着口座の部化   金作数: 25件、く前の10件: 11~20/25件を表示中 20010件: 2     一   一   「日田博特     ●   本店 審査 0002147   」上記支店 審査 000001      上記支店 審査 000001   1      上記支店 審査 000001   1      人名   1000   P      「2000   P   」 |

## 3. 預入方法選択画面

| 定期入金を選択し、定期預入先口座を選択し<br>ます。 | 定期預入 ? この画画のヘルプ   現入内容の選択 近月期間の選択 取引内容の確認 取引内容の確認 取引の完了   定期預入方法の選択 |                     |                                |                   |
|-----------------------------|---------------------------------------------------------------------|---------------------|--------------------------------|-------------------|
|                             | 選択                                                                  | 項目                  | 說明                             |                   |
|                             | ۲                                                                   | 定期入金                | 登録済の定期振替先口座に入金します。             |                   |
|                             | 0                                                                   | 定期新約                | 定期預金口座を新規開設します。                |                   |
|                             | 定期振替先口图                                                             | 画の選択                | 全件数:25件 <u>&lt; 前の10件</u> 11~2 | 0/25件を表示中 次の10件 2 |
|                             | 選択                                                                  |                     | 口座情報                           | マル優利用可能額          |
|                             | ۲                                                                   | 大崎支店<br>定期 0000004  |                                | 100,000円          |
|                             | 0                                                                   | 麹町東支店<br>定期 0000005 |                                | 0円                |
|                             |                                                                     |                     | 次へ >                           |                   |
|                             |                                                                     |                     |                                |                   |

| 新たに預入する定期預金の種類を選択し、<br>次の画面で預入期間を選択します。 | 定期入金              | 預入期間の選択 取引内容の確認 取引の完了   | ? この面面のヘルプ |  |  |
|-----------------------------------------|-------------------|-------------------------|------------|--|--|
|                                         |                   |                         |            |  |  |
|                                         |                   | 100                     | 至14-60:244 |  |  |
|                                         | 18字期(元利全線結        | 49日                     | AGHC       |  |  |
|                                         | 10定期(二令線結         |                         | 39940      |  |  |
|                                         | IDJENI (/LIENENI  |                         | DADA >     |  |  |
|                                         |                   |                         |            |  |  |
|                                         |                   |                         |            |  |  |
|                                         |                   |                         |            |  |  |
|                                         |                   |                         |            |  |  |
|                                         |                   |                         |            |  |  |
|                                         |                   |                         |            |  |  |
|                                         | 定期入金              |                         | ? この画面のヘルプ |  |  |
|                                         | 預入内容の選択 定期種類の選択   | 和入期間の選択 取引内容の確認 取引の完了   |            |  |  |
|                                         | 28 1 1999 (A) 840 |                         |            |  |  |
|                                         | が悪いの同時人が          |                         |            |  |  |
|                                         | 定期預金種類            | スーパー定期                  |            |  |  |
|                                         | 期間・利率             | ● 1年 0.400% ○ 3年 0.600% |            |  |  |
|                                         |                   |                         |            |  |  |
|                                         |                   | 次へ >                    |            |  |  |
|                                         |                   |                         |            |  |  |
|                                         |                   |                         |            |  |  |
|                                         |                   |                         |            |  |  |
|                                         |                   |                         |            |  |  |
|                                         |                   |                         |            |  |  |
| :<br>                                   |                   |                         |            |  |  |

#### 5. 定期口座入金確認画面

| 2~4で選択した内容を確認し、〔実行〕 をク<br>リックします。 | 定期入金 ? この画面のへル:   預入内容の選択 定期種類の選択 預入期間の選択 取引内容の確認   入金内容の確認 |         |               |        |
|-----------------------------------|-------------------------------------------------------------|---------|---------------|--------|
|                                   |                                                             |         |               |        |
|                                   | 引落口座                                                        |         | 本店 普通 0002148 |        |
|                                   |                                                             |         | 定期預金種類        | スーパー定期 |
|                                   |                                                             | お預入金額   | 500,000円      |        |
|                                   | 定期預入内容                                                      | 利率      | 0.400%        |        |
|                                   |                                                             | 預入期間    | 1年            |        |
|                                   |                                                             | 満期時の取扱い | 元金継続          |        |
|                                   |                                                             |         | 実行            |        |
|                                   |                                                             |         |               |        |
|                                   |                                                             |         |               |        |

## 6. 完了画面

| 取引結果画面が表示され、定期預入の手続き<br>は完了となります。 |                                                                                         |         |               |  |
|-----------------------------------|-----------------------------------------------------------------------------------------|---------|---------------|--|
|                                   | 定期入会<br>預入内容の選択 定期確準の選択 預入期間の選択 取引内容の確認 取引の布T                                           |         |               |  |
|                                   | お取引いただきありがとうございました。<br>下起の内容で承りました。<br>受付番号: 2V0716016FK2<br>受付時刻: 2017年08月28日14時35分31秒 |         |               |  |
|                                   | 入金内容                                                                                    |         |               |  |
|                                   | 定期振讐先口座                                                                                 |         | 本店 普通 0002147 |  |
|                                   | 引落口座                                                                                    |         | 本店 普通 0002148 |  |
|                                   | お利息振替先口座                                                                                |         | 本店 普通 0002147 |  |
|                                   | 定期預入內容                                                                                  | お預り番号   | 01            |  |
|                                   |                                                                                         | 定期預金種類  | スーパー定期        |  |
|                                   |                                                                                         | お預入金額   | 500,000円      |  |
|                                   |                                                                                         | 利率      | 0.400%        |  |
|                                   |                                                                                         | 預入期間    | 1年            |  |
|                                   |                                                                                         | お預り日    | 2017年08月28日   |  |
|                                   |                                                                                         | 満期日     | 2018年08月27日   |  |
|                                   |                                                                                         | 満期時の取扱い | 元金糕梳          |  |
|                                   | L                                                                                       |         |               |  |
|                                   |                                                                                         |         |               |  |
|                                   |                                                                                         |         |               |  |
|                                   |                                                                                         |         |               |  |